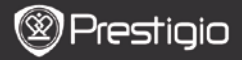

### RÖVID HASZNÁLATI ÚTMUTATÓ Prestigio Libretto PER5162BEN

ΠH

# Első lépések

# 1. Csomag tartalma

- 1. E-könyv olvasó főegység
- 3. Fülhallgató
- 5. Gyors útmutató

# 2. A készülék áttekintése

- 2. USB-kábel
- 4. Hordtáska
- 6. Jótállási jegy

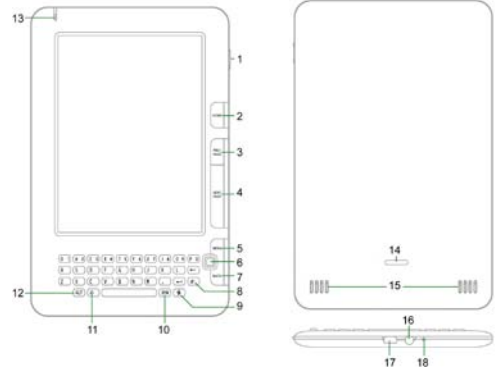

|   | Bekapcsoló<br>gomb | Be/kikapcsolja a készüléket; Deaktiválja/aktiválja a készüléket |
|---|--------------------|-----------------------------------------------------------------|
| 2 | Home               | Visszatérés a főmenübe                                          |
| 3 | PREV PAGE          | Lapozás az előző oldalra                                        |
| 4 | NEXT PAGE          | Ugrás a következő oldalra                                       |
| 5 | MENU gomb          | Belépés az opciók menübe                                        |
| 6 | Navigációs         | Navigálás az összes opcióban                                    |

Prestigio 6" E-könyv olvasó

#### gombok

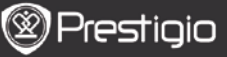

RÖVID HASZNÁLATI ÚTMUTATÓ Prestigio Libretto PER5162BEN

| 7  | BACK gomb           | Visszatérés az előző opcióhoz                                              |
|----|---------------------|----------------------------------------------------------------------------|
| 8  | Frissítés gomb      | Frissítés                                                                  |
| 9  | Beállítások<br>gomb | A Beállításokra lépés közvetlenebbül                                       |
| 10 | SYM gomb            | A speciális szimbólumok billentyűzetének indítása                          |
| 11 | Váltó gomb          | Átvált a kisbetűs és nagybetűs beviteli mód között                         |
| 12 | ALT gomb            | Átvált a betűs és numerikus beviteli mód között                            |
| 13 | LED jelzőfény       | Érintésérzékelő indikátor                                                  |
| 14 | Záró gomb           | A gomb megnyomásával eltávolíthatja a mikro SD<br>kártya rekesz borítását. |
| 15 | Hangszórók          |                                                                            |
| 16 | Fülhallgató         | A fülhallgató csatlakoztatása                                              |
|    | jack-dugó           |                                                                            |
| 17 | USB port            | USB csatlakozó beillesztésére                                              |
| 18 | Mikrofon            | Hangfelvételhez                                                            |
|    |                     |                                                                            |

## A billentyűzet használata

A kisbetűs beviteli mód az alapértelmezett.

- Az ALT gomb megnyomásával válthat a betűs és numerikus beviteli módok között, és számok beviteléhez nyomja meg a szám gombokat.
  A 12 ikon megjelenik a jobb felső sarokban. Az ALT gomb ismételt megnyomásával betűs beviteli módra válthat vissza.
- A(z) A megnyomásával válthat a nagybetűs/kisbetűs beviteli módok között, és nagybetűk beviteléhez nyomja meg a betű gombokat. Az EN/en ikon megjelenik a jobb felső sarokban. A(z) ismételt megnyomásával kisbetűs beviteli módra válthat vissza.
- A speciális szimbólumokat tartalmazó képernyő-billentyűzet megjelenítéséhez nyomja meg a SYM gombot. Kilépéshez nyomja meg ismét a SYM gombot.

### Gyorsindítás gomb:

A vonatkozó opció közvetlen megerősítéséhez nyomja meg a számgombot.

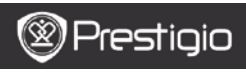

RÖVID HASZNÁLATI ÚTMUTATÓ Prestigio Libretto PER5162BEN

### Könyvek olvasása

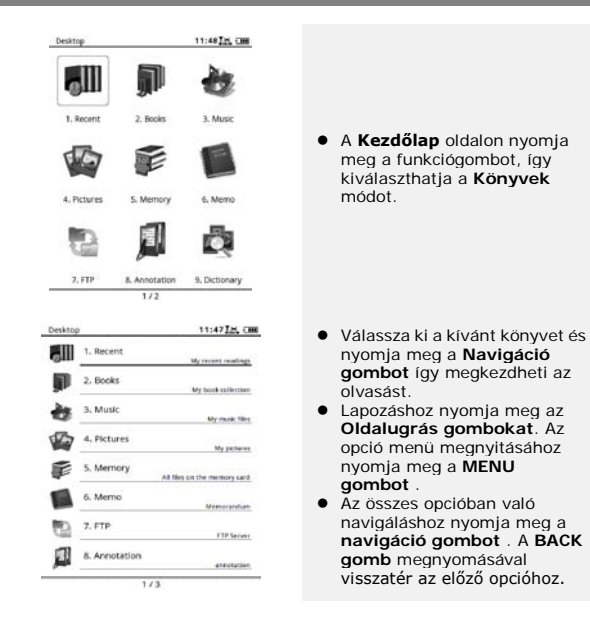

Közvetlen napsütés, vagy alacsony hőmérséklet esetén a képernyőn a karakterek elhalványodhatnak. A teljes képernyő frissítéséhez nyomja meg a **frissítés gombot**.

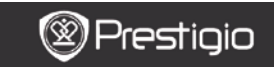

Ч

RÖVID HASZNÁLATI ÚTMUTATÓ Prestigio Libretto PER5162BEN

### Hogyan szerezhet be e-könyveket?

### 1. Az Adobe Digital Edition (ADE) telepítése

 Kérjük, töltse le az Adobe Digital Edition-t (ADE) online a következő weboldalról:

http://www.adobe.com/products/digitaleditions.

- Telepítse az Adobe Digital Edition-t (ADE) a számítógépére/notebookjára.
- Ha nincs Adobe azonosítója, hozzon létre egyet a képernyőn látható utasításokat követve.

### 2. E-könyvek letöltése online E-könyvesboltból

#### számítógépére/notebookjára.

- Engedélyezze számítógépén/notebookján az e-könyvek letöltését e-könyvesboltból.
- Engedélyezze a készüléken a letöltött e-könyvek másolását és a készüléken történő olvasását.
- Töltsön le e-könyveket Adobe PDF vagy EPUB formátumban számítógépére/notebookjára és másolja át azokat készülékére.

#### Tartalom másolása a számítógépéhez/notebookjához csatlakoztatott készülékre.

- Csatlakoztassa a készüléket számítógépéhez/notebookjához az USB-kábel segítségével.
- Válassza ki azt a tartalmat, amelyet át szeretne másolni számítógépéről/notebookjáról.
- Húzza az egérrel a tartalmat a számítógépéről/notebookjáról a készülékre.
- Kérjük, másolás közben ne húzza ki az USB-kábelt. Az a készülék és a fájlok károsodását okozhatja.
- 5. A készülék és a számítógép/notebook biztonságos leválasztásához

kattintson a 💺 gombra a bal egér gombbal.

### MEGJEGYZÉS:

A tartalmat mikro SD kártya segítségével is a készülékre másolhatja.